## Herstellung Leuchtturm

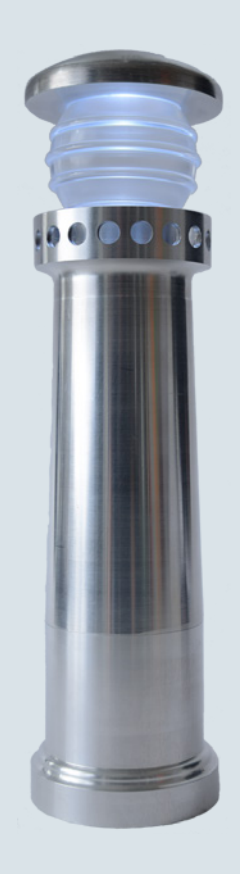

Leuchtturm, gefertigt vom BNW Lüneburg

Der Leuchtturm wird als Navigationshilfe für die Seefahrt eingesetzt und markiert wichtige Orientierungspunkte oder gefährlichen Stellen und weist damit den richtigen Weg. Beim BWN Lüneburg hingegen, erleichtert der Leuchtturm den Einstieg in die CNC-Programmierung mit SINUMERIK Steuerungen.

Der Leuchtturm besteht aus fünf Einzelteilen. Alle für eine Nachfertigung erforderlichen Informationen, Werkzeugdaten, Zeichnungen und ShopTurn Arbeitspläne sind im Folgenden zusammengestellt.

www.siemens.de/cnc4you

Answers for industry.

## SIEMENS

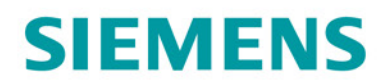

## Inhaltsverzeichnis

| 1. Sicherheitshinweis            | 2  |
|----------------------------------|----|
| 2. Vorbemerkung                  | 2  |
| 3. Werkstück Rohlinge            | 3  |
| 4. Drehmaschine und Arbeitspläne | 3  |
| 5. Verwendete Werkzeuge          | 3  |
| 6. Drehen des Leuchtturms        | 4  |
| 7. Informationen im Internet     | 8  |
| 8. Abbildungen                   | 10 |

## 1. Sicherheitshinweis

Der Umgang mit Maschinen bringt vielfältige Gefahren mit sich. Die gesetzlichen und betriebsüblichen Sicherheitsvorschriften sind daher auch bei der Herstellung der Pyramide unbedingt einzuhalten.

## 2. Vorbemerkung

Die folgende Beschreibung richtet sich an den mit einer CNC-Maschine vertrauten Praktiker, der Erfahrung oder Kenntnisse mit der CNC-Steuerung SINUMERIK hat. Alle hier aufgelisteten Technologiedaten entsprechen den bei der Herstellung des Musters verwendeten Maschinen, Werkzeugen, Werkstoffen, Arbeitsplänen und Zeichnungen. Für eine Nachfertigung haben sie wegen der vielfältigen Gegebenheiten in anderen Werkstätten nur Beispielcharakter. Trotzdem sollte in den meisten Fällen eine reibungslose Nachfertigung möglich sein.

Die Programme wurden in SINUMERIK Operate 4.4 SP2 mit ShopTurn programmiert und getestet. In der Regel kann das Programm einfach an andere SINUMERIK Versionen wie z. B. SINUMERIK Operate 4.5 SP2 angepasst werden. Eine Simulation und eventuelle Anpassungen sollte auf jeden Fall durchgeführt werden.

Sämtliche CAD-Zeichnungen, Programme und Fertigungsbeschreibungen zu den Werkstücken können Sie im registrierten Internet-Bereich unter **www.siemens.de/cnc4you** kostenlos downloaden. Hier stellen wir Ihnen folgende Dateien und Formate zur Verfügung:

#### NC-Programme / Zeichnungen als PDF

Herstellung eines Leuchtturms

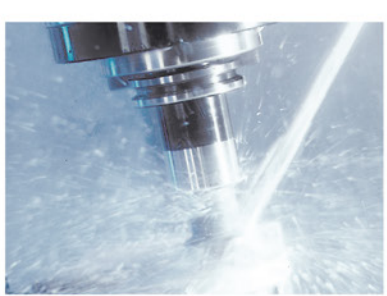

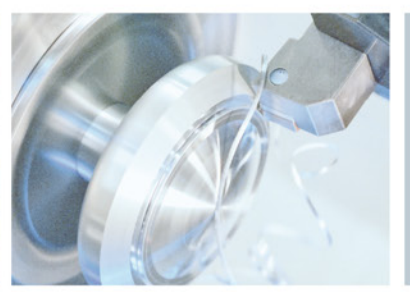

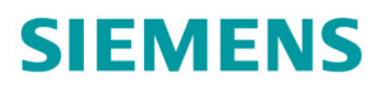

## 3. Werkstück Rohlinge

- AlCuMgPb; 3.1645, Rundmaterial Ø 60 mm
- Acrylglas / Plexiglas XT Rundstab, farblos Ø 50 mm

## 4. Drehmaschine und Arbeitspläne

- CNC-Drehmaschine NEF 400 mit C-Achse von DMG / MORI SEIKI, SINUMERIK 840D sl mit SINUMERIK Operate V4.4
- ShopTurn Arbeitsplan Fuß TURMFUSS.MPF
- ShopTurn Arbeitsplan Mittelteil TURMMITTE.MPF
- ShopTurn Arbeitspläne Galerie TURMGALERIE\_SEITE1.MPF TURMGALERIE\_SEITE2.MPF
- ShopTurn Arbeitsplan Kuppel Acrylglas TURMACRYL.MPF
- ShopTurn Arbeitspläne Dach TURMDACH\_SEITE1.MPF TURMDACH\_SEITE2.MPF

#### 5. Verwendete Werkzeuge

#### Dreh-, Bohr- und Fräswerkzeuge

| Werkzeuge/Kurzname | Beschreibung                                                     |
|--------------------|------------------------------------------------------------------|
| SCHLICHTER_AUSSEN  | Drehmeißel für außen mit Schlichtplatte, Plattenradius R0,2, 35° |
| SCHLICHTER_INNEN   | Drehmeißel für innen mit Schlichtplatte, Plattenradius R0,2, 55° |
| ABSTECHER          | Stechdrehmeißel mit 4mm Plattenbreite                            |
| ZENTRIERER_MANTEL  | NC-Anbohrer mit Ø 2 und 90° Spitzenwinkel                        |
| VOLLBOHRER         | Wendeplatten Vollbohrer $\varnothing$ 58 mm                      |
| BOHRER_MANTEL      | Spiralbohrer, Ø 6mm, 118°                                        |
| FRASER_STIRN       | Bohrnuten- oder Schaftfräser Ø 12 mm                             |

Für die verwendeten Werkzeuge ist eine Werkzeugdatei beim Download enthalten. Sie müssen nur die LEUCHTTURM\_TMZ.INI z. B. in SinuTrain for SINUMERUK Operate importieren.

Herstellung eines Leuchtturms

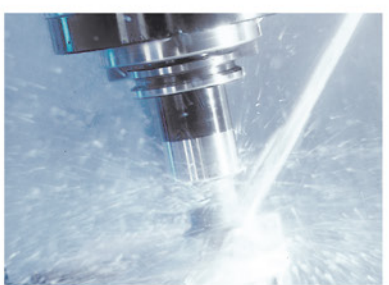

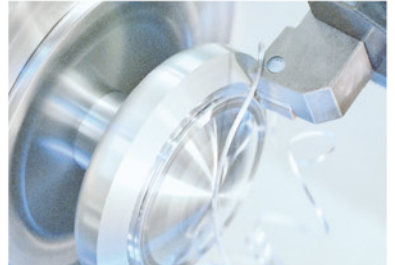

## 6. Drehen des Leuchtturms

Der Leuchtturm besteht aus fünf Einzelteilen.

## **Fuß und Mittelteil**

Basis bilden der Fuß und das aufgesteckte, hohle Mittelteil aus Aluminium. Für beide Teile wird im Kontureditor die Außenkontur erstellt und mit den Abspanzyklen geschruppt und geschlichtet.

Der Rohling ist sicher eingespannt.

## Arbeitsschritte an der Drehmaschine

- 1. Referenzpunkt der Maschine anfahren
- 2. Einlesen der Arbeitspläne (TURMFUSS.MPF bzw. TURMMITTE.MPF).
- 3. Vermessene Werkzeuge in Werkzeugliste eintragen
- 4. Werkzeuge in Magazin einsetzen
- 5. Werkstück-Nullpunkt setzen, durch Ankratzen
- 6. Simulation durchführen
- 7. Fertigung starten, Arbeitspläne abarbeiten

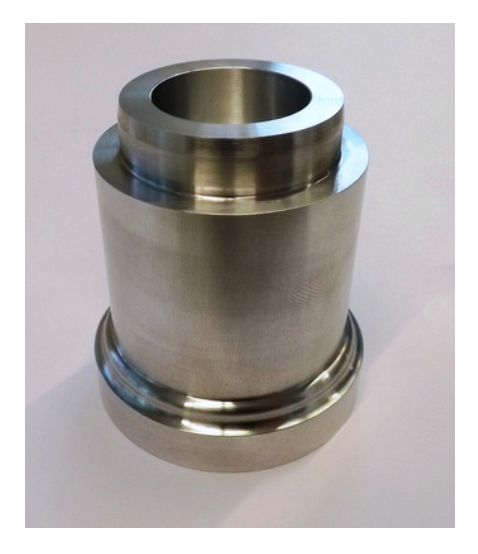

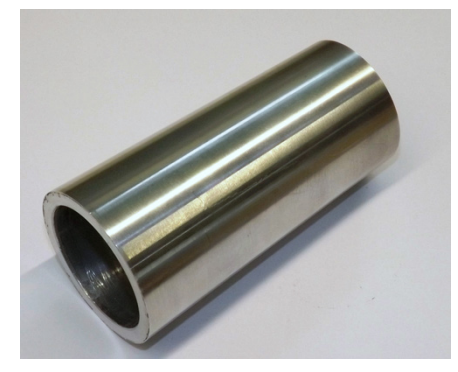

Herstellung eines Leuchtturms

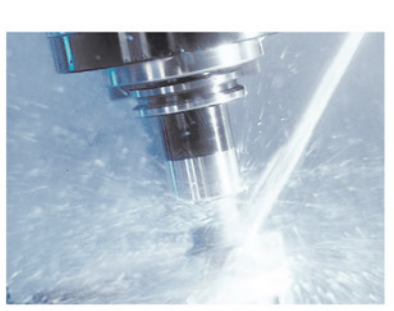

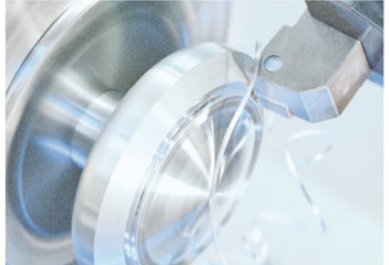

## Galerie

Als Mittelteil dient die Galerie. Diese wird zuerst mit Standarddrehzyklen vorgefertigt. Zum Bohren der Brüstung wird der Zyklus für Bohrpositionen Vollkreis verwendet. Im Zyklus wird gewählt, dass die Bohrungen auf der Mantelfläche liegen. So können ohne aufwendige Umrechnung die Bohrpositionen programmiert werden. Stirnseitig wird noch eine Konturkreistasche gefräst. Auch dafür kommt ein Zyklus zum Einsatz.

Der Rohling ist sicher eingespannt.

## Arbeitsschritte an der Drehmaschine

- 1. Referenzpunkt der Maschine anfahren
- 2. Einlesen der Arbeitspläne (TURMGALERIE\_SEITE1.MPF bzw. TURMGALERIE\_SEITE2.MPF).
- 3. Vermessene Werkzeuge in Werkzeugliste eintragen
- 4. Werkzeuge in Magazin einsetzen
- 5. Werkstück-Nullpunkt setzen, durch Ankratzen
- 6. Simulation durchführen
- 7. Fertigung starten, Arbeitspläne abarbeiten

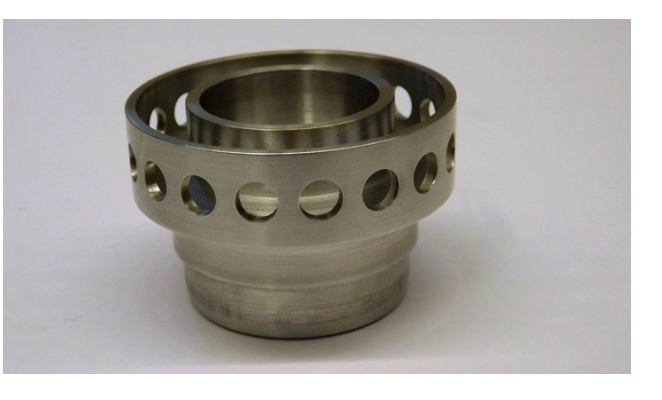

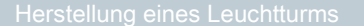

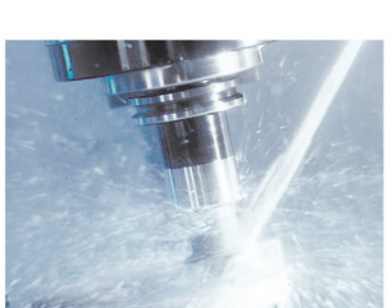

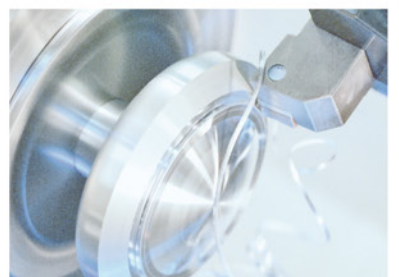

## SINUMERIK Die CNC-Lösung für die Werkstatt

## **Kuppel Acrylglas**

Herzstück des Leuchtturms ist die Kuppel aus Acrylglas. Für die Fertigung sind zwei Aufspannungen nötig. Auch hier wird zuerst mittels Kontureditor die Außenkontur erstellt. Zum Abspanen wird der Zyklus für Stechdrehen und Restabspanen Stechdrehen eingesetzt. Mittels Stechdrehen können sehr effektiv Konturen mit steilen Flanken und tiefen Einstichen gefertigt werden.

Der Rohling ist sicher eingespannt.

## Arbeitsschritte an der Drehmaschine

- 1. Referenzpunkt der Maschine anfahren
- 2. Einlesen des Arbeitsplans (TURMACRYL.MPF).
- 3. Vermessene Werkzeuge in Werkzeugliste eintragen
- 4. Werkzeuge in Magazin einsetzen
- 5. Werkstück-Nullpunkt setzen, durch Ankratzen
- 6. Simulation durchführen
- 7. Fertigung starten, Arbeitsplan abarbeiten

## Turmdach

Zum Abschluss wird das Turmdach aus Aluminium gedreht. In der ersten Aufspannung wird die Kreistasche Innen gefräst und die Kuppel gedreht und abgestochen. In der zweiten Aufspannung wird das Dach noch einmal sauber überdreht.

Der Rohling ist sicher eingespannt.

## Arbeitsschritte an der Drehmaschine

- 1. Referenzpunkt der Maschine anfahren
- 2. Einlesen der Arbeitspläne (TURMDACH\_SEITE1.MPF bzw. TURMDACH\_SEITE2.MPF).
- 3. Vermessene Werkzeuge in Werkzeugliste eintragen
- 4. Werkzeuge in Magazin einsetzen
- 5. Werkstück-Nullpunkt setzen, durch Ankratzen
- 6. Simulation durchführen
- 7. Fertigung starten, Arbeitspläne abarbeiten

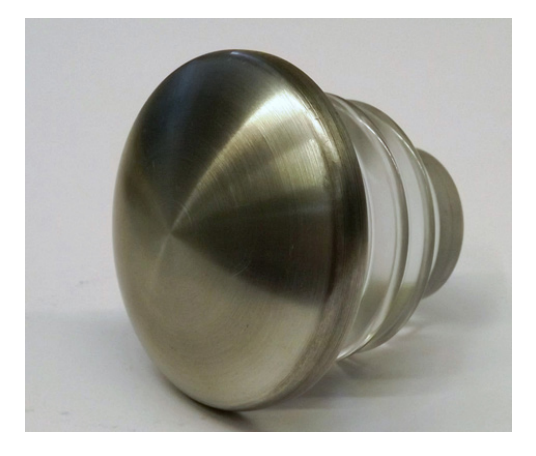

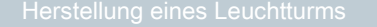

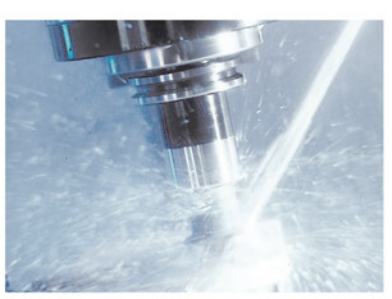

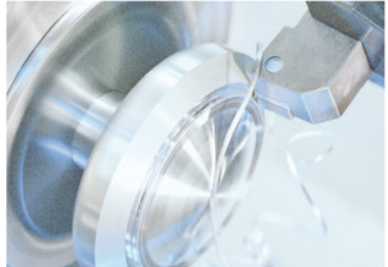

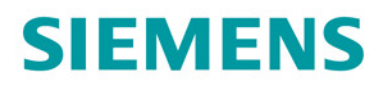

## Zusammenbau

Die Einzelteile des Leuchtturms können einfach zusammengesteckt werden. Fuß- und Mittelteil, sowie Galerie, Kuppel und Dach sind Presspassungen und können einfach montiert werden. Zwischen Galerie und Mittelteil kann der Leuchtturm durch die Spielpassung leicht getrennt werden. Im Inneren kann zur Beleuchtung der Kuppel eine kleine Taschenlampe eingesetzt werden.

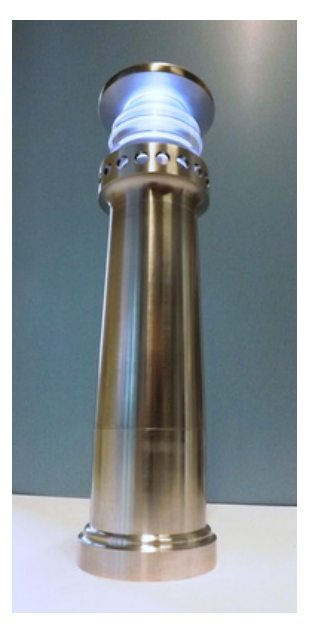

Herstellung eines Leuchtturms

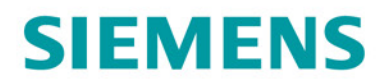

## 7. Informationen im Internet

Konstruktion der Teile, Erstellung der Zeichnungen, Entwicklung der Arbeitspläne für die Maschinenbearbeitung

BNW Niedersachsen Lüneburg Im Internet: www.bnw.de

## Angaben zur verwendeten Werkzeugmaschine

DMG MORI SEIKI AKTIENGESELLSCHAFT, Gildemeisterstraße 60, 33689 Bielefeld, Im Internet: <u>www.dmgmoriseiki.com/de</u>

Herstellung eines Leuchtturms

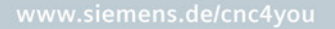

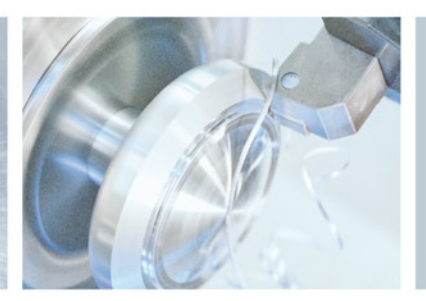

## Handbücher und Informationen der Siemens AG

Handbücher und ausführliche Informationen über unsere Produkte finden Sie unter www.siemens.de/sinumerik -> Index bzw. Suche: DOConWEB -> SINUMERIK

- Trainingsunterlage "Einfacher Drehen mit ShopTurn"
  -> Info/Training -> Trainingsunterlage "Einfacher Drehen mit ShopTurn"
- Kurzanleitung ShopTurn
  -> 840D/840Di/810D Anwender -> ShopTurn Kurzanleitung 840D/810D
- ShopTurn Bedienen/Programmieren 840D/840Di/810D Anwender -> ShopTurn Bedienen und Programmieren
- Trainingsunterlage "Einfacher Fräsen mit ShopMill"
  -> Info/Training -> Trainingsunterlage "Einfacher Fräsen mit ShopMill"
- Kurzanleitung ShopMill
  -> 840D/840Di/810D Anwender -> ShopMill Kurzanleitung 840D/810D
- ShopMill Bedienen/Programmieren 840D/840Di/810D Anwender -> ShopMill Bedienen und Programmieren

## **Tipps zur Suche unter DOConWEB**

DOConWEB ermöglicht den schnellen Aufruf einzelner Seiten aus Dokumenten ohne die komplette Datei zu laden.

- Sie haben die Möglichkeit, die Auswahl einzuschränken, indem Sie auf "A-Z" klicken (-> jetzt wird nur unterhalb dieses Punktes im Index gesucht),
- oder Sie klicken auf die Lupe (-> jetzt wird unterhalb dieses Punktes im Volltext gesucht).

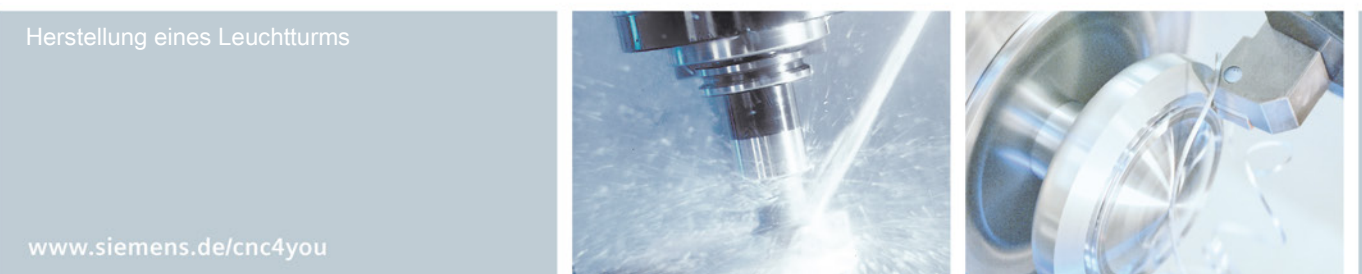

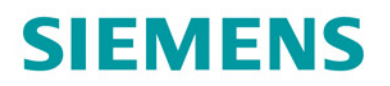

## 8. Abbildungen

## Simulation Kuppel Acrylglas

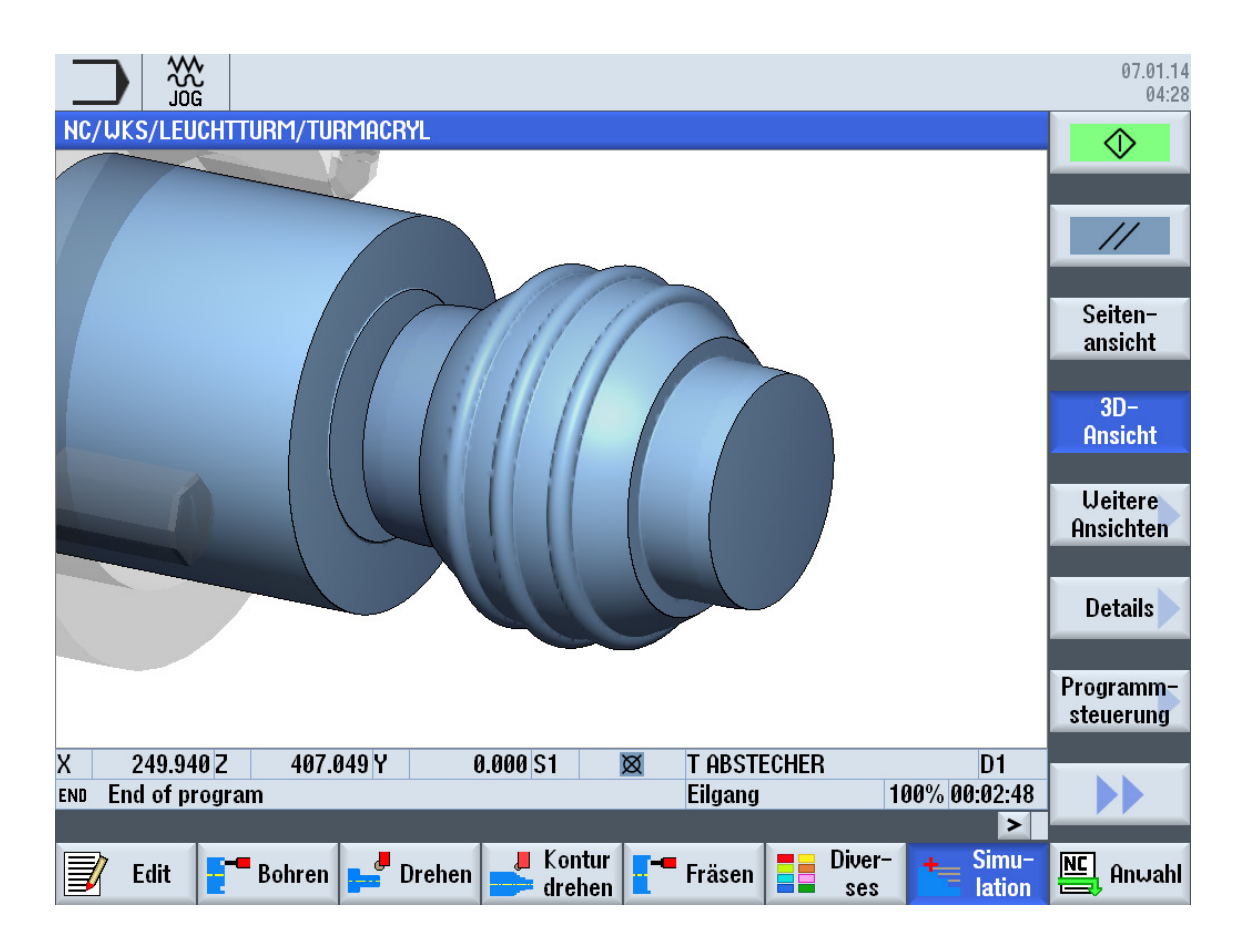

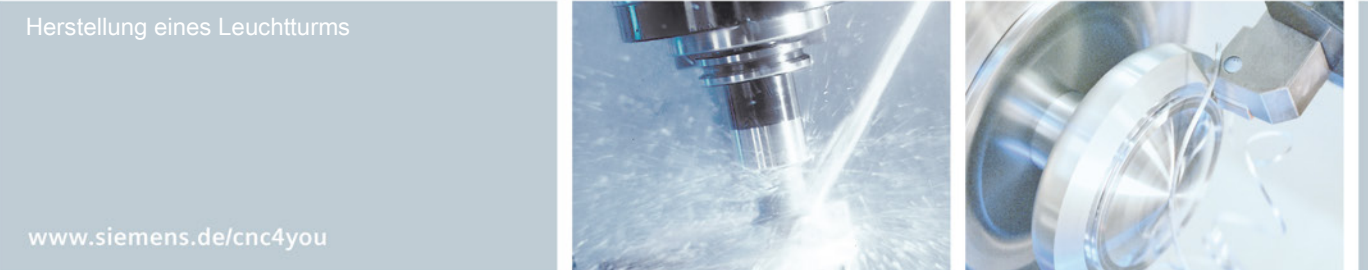

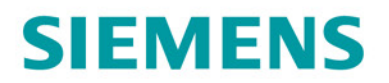

## Kontur Kuppel Acrylglas

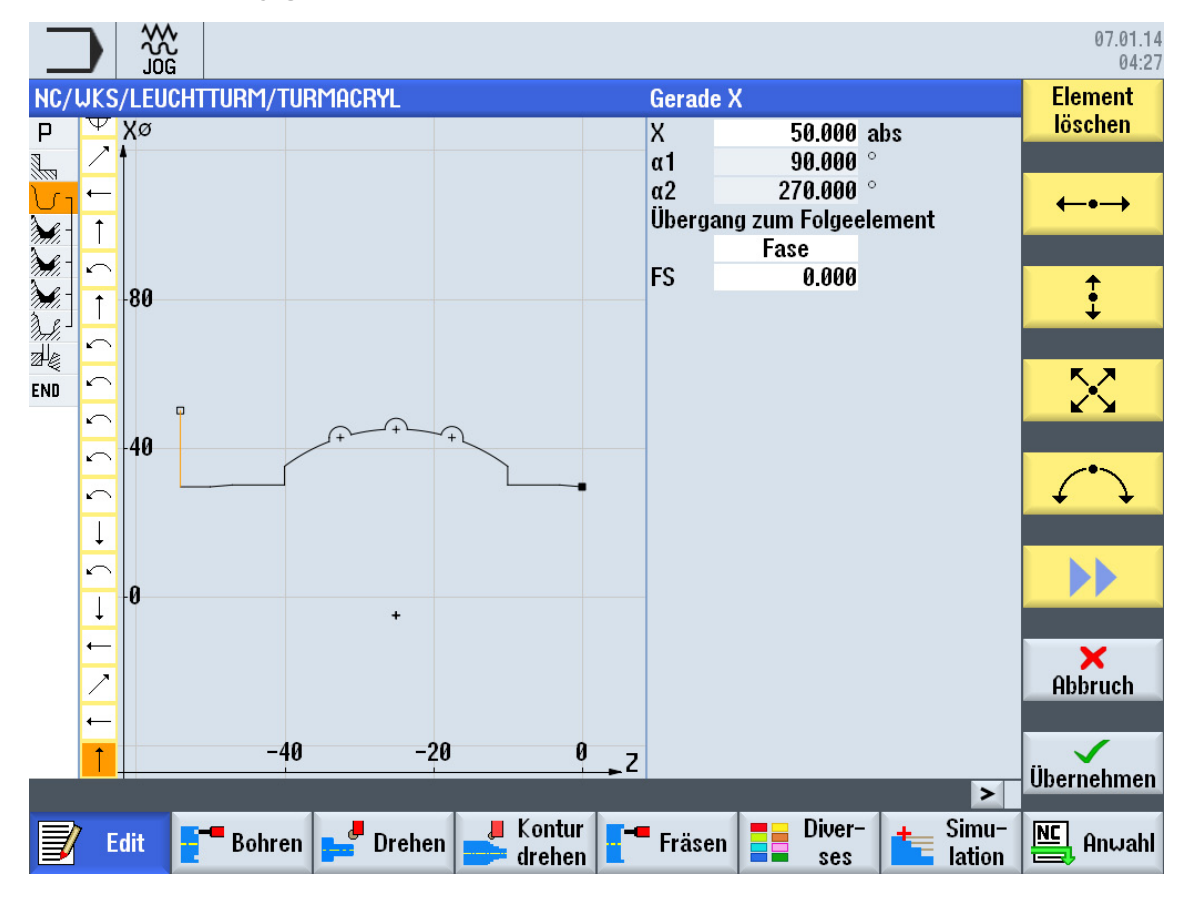

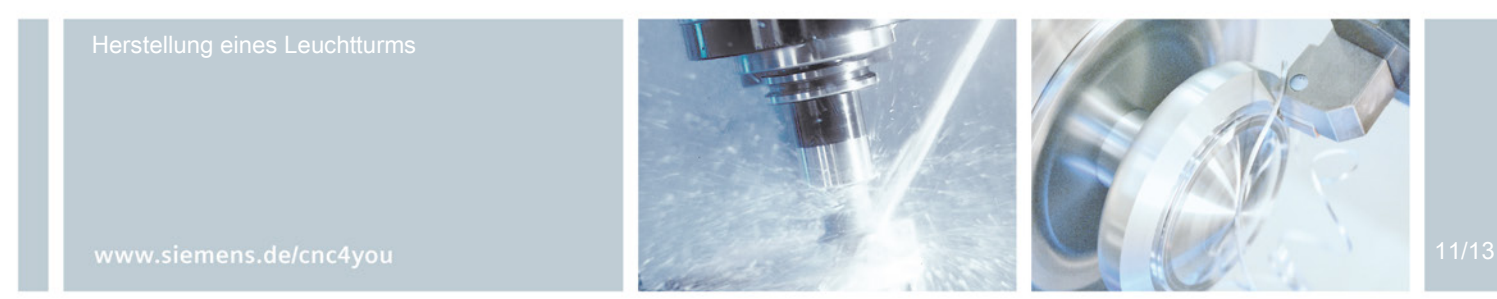

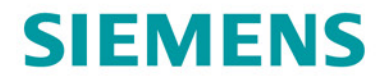

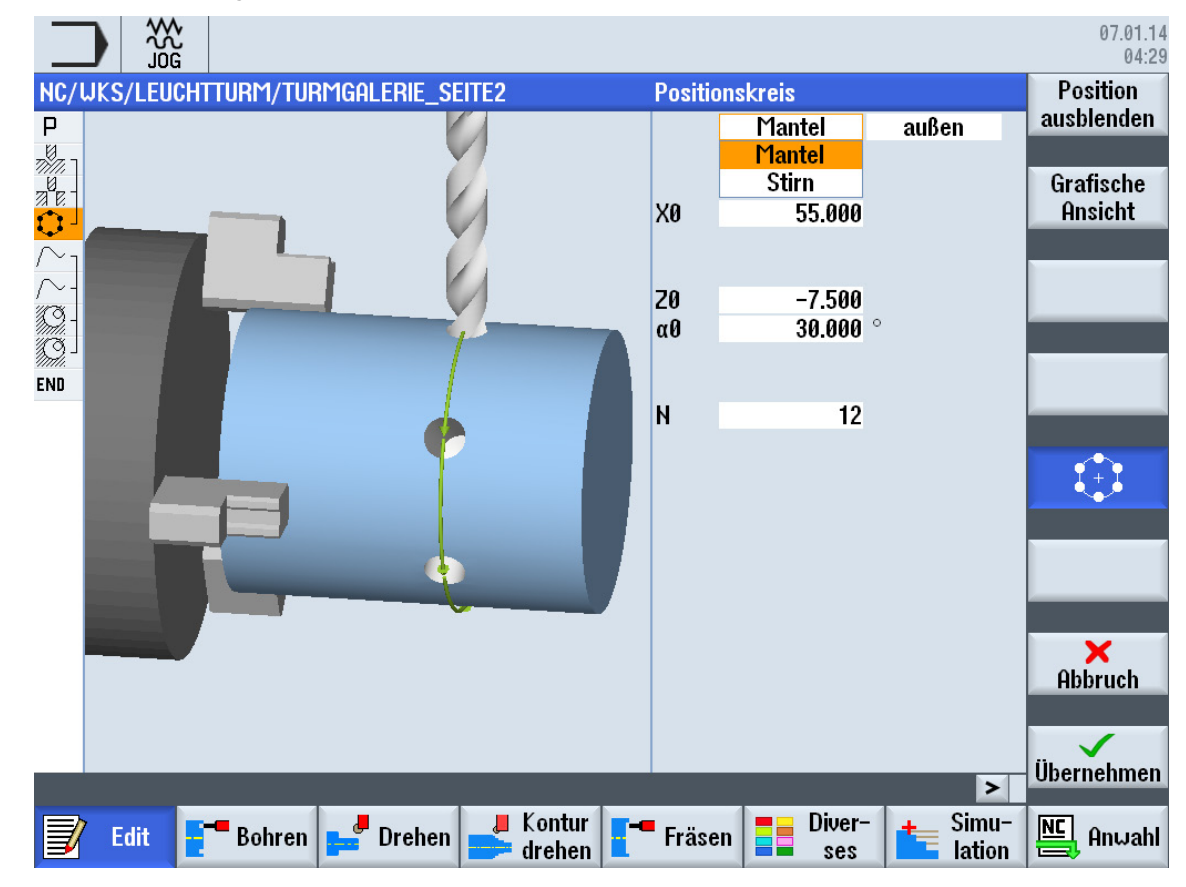

## **Bohren Galerie mit Zyklus Positionskreis**

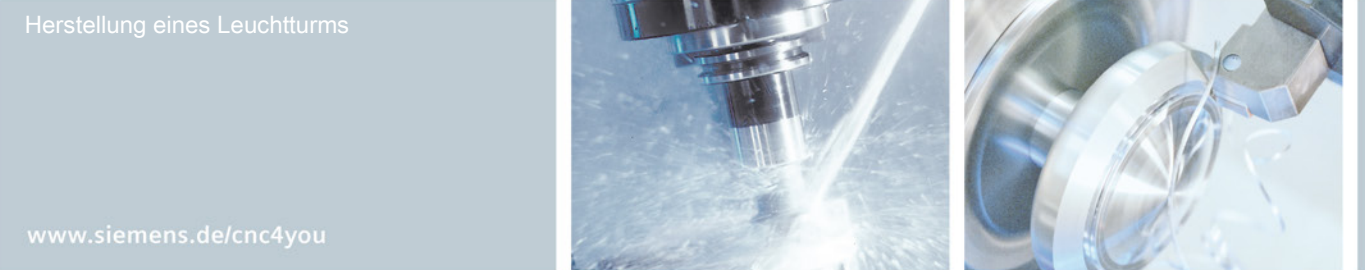

12/13

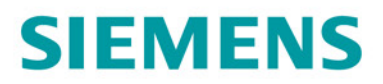

## Werkzeuge in SinuTrain for SINUMERIK Operate

| Werkzeugliste MAGA |     |                   |    |   |         |         |        |   |                | GAZIN |            |
|--------------------|-----|-------------------|----|---|---------|---------|--------|---|----------------|-------|------------|
| Platz              | Typ | Werkzeugname      | ST | D | Länge X | Länge Z | Radius |   | Plat<br>breite |       | PI<br>läng |
| 1                  | O   | SCHLICHTER_AUSSEN | 1  | 1 | 88.600  | 46.500  | 0.200  | + | 93.0           | 35    | 11.0       |
| 2                  | 2   | UOLLBOHRER        | 1  | 1 | 0.000   | 160.300 | 29.000 |   | 180.0          |       |            |
| 3                  | 0   | SCHLICHTER_INNEN  | 1  | 1 | -10.000 | 120.000 | 0.200  | + | 93.0           | 55    | 11.0       |
| 4                  | 0   | ZENTRIERER_MANTEL | 1  | 1 | 120.300 | 110.400 | 1.000  |   | 90.0           |       |            |
| 5                  | J   | ABSTECHER         | 1  | 1 | 89.300  | 47.100  | 0.100  |   | 4.000          |       | 11.0       |
| 6                  | 0   | BOHRER_MANTEL     | 1  | 1 | 122.000 | 110.000 | 6.000  |   | 118.0          |       |            |
| 7                  |     | FRAESER_STIRN     | 1  | 1 | 0.000   | 80.200  | 6.000  | 4 |                |       |            |

Herstellung eines Leuchtturms

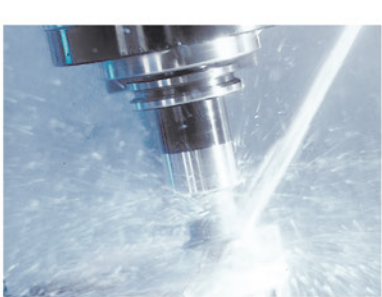

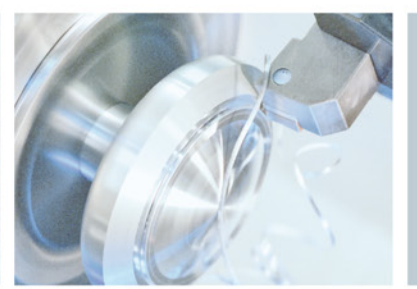